| S<br>No | Category              | Item Number | Vendor | Planned<br>Delivery<br>Time | Purchasing<br>Group | Minimum<br>Qty | Price | Purchasing Info<br>Record Number |
|---------|-----------------------|-------------|--------|-----------------------------|---------------------|----------------|-------|----------------------------------|
| 5       | Trading good          |             |        |                             |                     |                |       |                                  |
| 6       | Trading good          |             |        |                             |                     |                |       |                                  |
| 7       | Non Stock<br>Material |             |        | cale.                       | ;0.un               |                |       |                                  |
| 8       | Non Stock<br>Material |             | Note   | 24                          |                     |                |       |                                  |
|         |                       | tron        |        | 6                           |                     |                |       |                                  |

# P2P Preview Trolle 4 of Page 4 of

| S<br>No | Category         | Item Number | Qty | PO Number | MIGO<br>Material<br>Document<br>no | MIRO<br>Document<br>Number | Exercise |
|---------|------------------|-------------|-----|-----------|------------------------------------|----------------------------|----------|
| 1       | Raw<br>material  |             |     |           |                                    |                            |          |
| 2       | Raw<br>material  |             |     |           |                                    |                            |          |
| 3       | Finished<br>good |             |     |           |                                    |                            |          |
| 4       | Finished<br>good |             |     |           |                                    |                            |          |
| 5       | Trading<br>good  |             |     |           |                                    |                            |          |
| 6       | Trading<br>good  |             |     |           |                                    |                            |          |

| S<br>No | Category              | Item Number | PO<br>number | MIGO Receipt<br>Doc Number | MIGO Return<br>Doc Number | MIRO Credit<br>Memo Doc<br>Number | Exercise              |
|---------|-----------------------|-------------|--------------|----------------------------|---------------------------|-----------------------------------|-----------------------|
|         | material              |             |              |                            |                           |                                   |                       |
| 2       | Raw<br>material       |             |              |                            | uk                        |                                   | Return Partial<br>Qty |
| 3       | Finished<br>good      |             | 105          | ale.co.                    |                           |                                   | Return Full Qty       |
| 4       | Finished<br>good      | from N      | oles<br>f 2  | 4                          |                           |                                   | Return Partial<br>Qty |
| 5       | Trading               | ew page     | 0            |                            |                           |                                   | Return Full Qty       |
| 6       | Trading<br>good       |             |              |                            |                           |                                   | Return Partial<br>Qty |
| 7       | Non Stock<br>Material |             |              |                            |                           |                                   | Return Full Qty       |
| 8       | Non Stock<br>Material |             |              |                            |                           |                                   | Return Partial<br>Qty |

Note : Close PO of S.No 1,3,5,7 of above exercise

: Close PO of S.No 2,4,6,8 of above exercise

### **CREATE RETURN PO**

| S<br>No | Category         | Item Number | Qty | PO Number | MIGO<br>Document no | MIRO Credit<br>Memo Doc<br>Number | Exercise |
|---------|------------------|-------------|-----|-----------|---------------------|-----------------------------------|----------|
| 1       | Finished<br>good |             |     |           |                     |                                   |          |
| 2       | Finished<br>good |             |     |           |                     |                                   |          |

| S<br>No | ltem<br>Number                                 | Location<br>From<br>Plant 1 | Qty | Location<br>to Plant 2 | Document<br>No | MIGO<br>Place at Store<br>Document No | T-CODE | Exercise          |  |
|---------|------------------------------------------------|-----------------------------|-----|------------------------|----------------|---------------------------------------|--------|-------------------|--|
| 2       |                                                |                             |     |                        |                |                                       | MB1B   | Movement type 303 |  |
| 3       |                                                |                             |     |                        |                | ouk                                   | MB1B   | Movement type 303 |  |
| 4       |                                                |                             |     | +0                     | sale.          |                                       | MB1B   | Movement type 303 |  |
| Stoc    | Preview from 15 of 24<br>Stock Transport Order |                             |     |                        |                |                                       |        |                   |  |
|         |                                                |                             |     |                        |                | MIGO                                  |        |                   |  |

| S<br>No | Supplying<br>Plant | ltem<br>Number | Qty | Requesting<br>Plant | PO No | MIGO<br>Issue against<br>PO Document<br>No | MIGO at Receiving Plant Doc No |
|---------|--------------------|----------------|-----|---------------------|-------|--------------------------------------------|--------------------------------|
| 1       |                    |                |     |                     |       |                                            |                                |
| 2       |                    |                |     |                     |       |                                            |                                |
| 3       |                    |                |     |                     |       |                                            |                                |
| 4       |                    |                |     |                     |       |                                            |                                |

## Stock Transfer between Stock Types (Unrestricted, Quality and Block)

#### **Negative Stock Configuration**

- 1. SPRO----MM----INV MGMT -----GOOD ISSUE / TRANSFER POSTING-----ALLOW NEGATIVE STOCK( Enable at Plant and Storage Location Level)
- 2. Create MM01 Storage Location 2 View (Enable Negative)

| S No | Item Number | MIGO Doc<br>Item Number | MMBE Balance | o.uk | Exercise |
|------|-------------|-------------------------|--------------|------|----------|
| 1    |             |                         | otesale      |      |          |
| 2    |             | romn                    | of 24        |      |          |
| 3    | review      | hade <sup>2</sup>       | 5            |      |          |
| 4    |             | 00                      |              |      |          |
| 5    |             |                         |              |      |          |

#### **Consumption Base Planning and Forecasting**

- 1. Create Item with MRP 1, II view and update consumption record and Execute with Seasonal Model.
- 2. Go to MD04 to view the Stock Requirement List
- 3. Run MD03 to update the requirements
- 4.